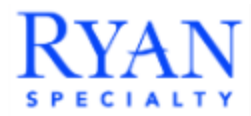

## BenefitEd: Quick Reference Guide

Welcome to BenefitEd! This Quick Reference Guide will assist you in navigating the tuition reimbursement process on the BenefitEd dashboard.

- 1. To access the BenefitEd dashboard, please find the SSO option through Workday.
  - Note: Workday>Menu>Benefits Portal>BenefitEd US

| Quicklink Item           |  |
|--------------------------|--|
| Alight SSO               |  |
| AON UK Employee Benefits |  |
| BenefitEd US             |  |

2. You will then be taken to the BenefitEd dashboard. To begin the tuition reimbursement process, click 'Start *Application*'.

| RYAN                                                                                | - BenefitEd                                         | Resource Center Refinance Help Account Details •              |
|-------------------------------------------------------------------------------------|-----------------------------------------------------|---------------------------------------------------------------|
| Iuition  Ryan Specialty  Apply for this Tuition program to reque  Start Application | Tuition Reimbursement Program<br>at reimbursements. | Program Information                                           |
| te                                                                                  | Date Amount Status Type                             | D Annual Benefit Limit                                        |
|                                                                                     |                                                     | Annual Limit \$5,250.00     Total Remaining Amount \$5,250.00 |
|                                                                                     |                                                     | <ul> <li>Total Amount Used</li> <li>\$0.00</li> </ul>         |

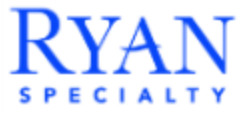

- 3. From there, you will be taken to the Tuition Program Application page. Once you fill out the prompts, read and check off the '*Policy and Clawback Agreement*' box, enter your first and last name at the bottom and click '*Submit Application*'.
  - > Note: Please make sure to review the policy on the clawback terms.

| Employee Name                                                                                      |                                                                                                    |   |
|----------------------------------------------------------------------------------------------------|----------------------------------------------------------------------------------------------------|---|
| Jane Doe                                                                                           |                                                                                                    |   |
| Employee Email                                                                                     | Address                                                                                                    |   |
| ryanspecialtyde                                                                                    | emo2@yopmail.com                                                                                                    |   |
| What is the full                                                                                   | name of the accredited institution/professional certification program in which you are enrolled?                                                                                                    |   |
| What is your pr                                                                                    | ogram type?                                                                                                    |   |
| Select Answer                                                                                      |                                                                                                    | * |
| What is your an                                                                                    | ea of study?                                                                                                    |   |
| Program Start                                                                                      | Jate                                                                                                    |   |
| mm/dd/yyyy                                                                                         |                                                                                                    |   |
| Program End Da                                                                                     | ate                                                                                                    |   |
| mm/dd/yyyy                                                                                         |                                                                                                    |   |
| Policy and Claw                                                                                    | back Agreement                                                                                                    |   |
| I, [Employee Nan<br>reimbursement p<br>I understand that<br>program for white<br>100% of any tuiti | el, acknowledge that I have read and understood the Tuition Reimbursement Policy provided by Ryan Specialty. I am aware of the eligibility criteria and the conditions under which<br>ayments will be issued.<br>Lif I do not meet the specified criteria, Ryan Specialty has the right to reclaim any reimbursement payments made to me. This includes situations where I do not complete the course or<br>ch reimbursement was provided, or if I voluntarily leave Ryan Specialty within the first twelve (12) months from date of receipt of the payment. This can result in requiring me to repay<br>ion reimbursement sreeived. | 4 |
| By signing bel                                                                                     | ow, I confirm my understanding and acceptance of these terms.<br>ur name (format: Firstname Lastname)                                                                                                    |   |

> Note: You can click 'Save as Draft' to go back to the application at a different time.

Once the application has been submitted, BenefitEd will review. If approved, your manager will be notified via email. They will then be able to approve or deny your application. Once a determination has been made, you will receive an email with the decision of your application

**Financial Request**: This section will go through submitting the Financial Request form.

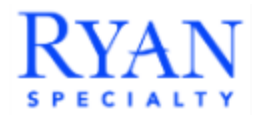

4. After receiving the email confirming your approval or denial, it will be displayed on the BenefitEd dashboard. If approved, you can click '*Submit Financial Request*'.

|     | Ryan         | Spec              | ialty T | uition Rei         | mburseme        | nt Proc | ra na  |
|-----|--------------|-------------------|---------|--------------------|-----------------|---------|--------|
| _   | /            |                   |         |                    |                 |         | Iram   |
|     |              |                   |         | 80.00 80.00 BUD 70 |                 |         |        |
| Sta | art Applic   | ation             |         |                    |                 |         |        |
| _   |              |                   |         |                    |                 |         |        |
|     |              |                   |         |                    |                 |         |        |
|     | ld           | Date              | Amount  | Status             | Туре            |         |        |
|     | ld<br>A-3070 | Date<br>1/30/2025 | Amount  | Status<br>Approved | Type<br>Program | Details | Submit |

Note: If the application or financial request has been denied, you may request an appeal. You will need to provide an explanation for the appeal as well as supporting documents. If you do not need to request an appeal, please continue to step 5.

| Tuition Progr                                                                                                    | ım Appeal                                                                                                    |   |
|----------------------------------------------------------------------------------------------------|----------------------------------------------------------------------------------------------------|---|
| Appeal for Denied request                                                                                              |                                                                                                    |   |
|                                                                                                    |                                                                                                    |   |
|                                                                                                    |                                                                                                    |   |
| What are you requesting                                                                                                | n appeal for?                                                                                                    |   |
| Select Answer                                                                                                    |                                                                                                    | * |
|                                                                                                    |                                                                                                    |   |
| Provide an explanation f                                                                                               | your appeal in the box below.                                                                                                    |   |
| Provide an explanation f                                                                                               | your appeal in the box below.                                                                                                    |   |
| Provide an explanation f                                                                                               | your appeal in the box below.                                                                                                    |   |
| Provide an explanation f                                                                                               | your appeal in the box below.                                                                                                    |   |
| Provide an explanation f                                                                                               | your appeal in the box below.                                                                                                    |   |
| Provide an explanation f                                                                                               | your appeal in the box below.                                                                                                    |   |
| Provide an explanation f<br>Upload documents to suj<br>"File format only accept .png.j                                 | your appeal in the box below.<br>Hort your appeal.                                                                                                    |   |
| Provide an explanation f<br>Upload documents to suj<br>"File format only accept .png]<br>You can attach multiple docun | your appeal in the box below.  Nort your appeal.  p.jpg.pdf.doc.xlsx  Its by pressing the Ctrl key while clicking on the documents that you would like to add. |   |

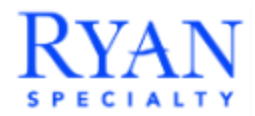

- 5. You will then be taken to the Tuition Program Request page. It will ask you to enter the course details: course title/number, tuition cost, scholarship grants, and fees.
  - Note: The bottom will show the total reimbursement and remaining amount (the annual limit is \$5,250 per calendar year).

|                                           | Jest                      |  |  |
|-------------------------------------------|---------------------------|--|--|
| Available amount: <b>\$3,850.00</b>       |                           |  |  |
|                                           |                           |  |  |
| COURSE 1                                  |                           |  |  |
| Course Title and Number                   |                           |  |  |
|                                           |                           |  |  |
|                                           |                           |  |  |
| + Add Course                              |                           |  |  |
| luition                                   |                           |  |  |
| Reimbursed amount: 100%                   |                           |  |  |
| \$0.00                                    |                           |  |  |
| Scholarships, Grants, Stipends, and/or \  | terans Administration     |  |  |
| Deducted amount: 100%                     |                           |  |  |
| \$0.00                                    |                           |  |  |
| Fees                                      |                           |  |  |
| Deducted amount: 100%                     |                           |  |  |
| \$0.00                                    |                           |  |  |
| + Add Tuition                             |                           |  |  |
| + Add Scholarships, Grants, Stipends, and | r Veterans Administration |  |  |
| + Add Fees                                |                           |  |  |
| iotai keimbursement Amount                |                           |  |  |
| \$0.00                                    |                           |  |  |
| Remaining Annual Tuition Reimbursem       | nt Amount:                |  |  |

6. The bottom portion of the application is where you will upload copies of your final grades and billing statements by selecting '*Choose Files*'. Make sure to select whether you received scholarships or grants for your program. After that, click '*Submit Financial Request*'.

| Upload copy of Final Grades showing your name and school name. Not providing the correct required document will result in request being denied.                                                 |
|----------------------------------------------------------------------------------------------------|
| *File format only accept.ong.jpg.jpeg.pdf.docx.xlsx<br>You can attach multiple documents by pressing the Ctrl key while clicking on the documents that you would like to add.                   |
| Choose Files No file chosen                                                                                                    |
| Upload Billing Statement showing your name, school name, breakdown of tuition, fees, scholarships, and grants. Not providing the correct required document will result in request being denied. |
| *File format only accept.png.jpg.jpgg.pdf.docx.xlsx                                                                                                    |
| You can attach multiple documents by pressing the Ctrl key while clicking on the documents that you would like to add.                                                                          |
| Choose Files No file chosen                                                                                                    |
| Did you receive scholarships or grants for your program?                                                                                                    |
| 0 Yes.                                                                                                    |
| O No.                                                                                                    |
| Save as Draft Submit Financial Request                                                                                                    |

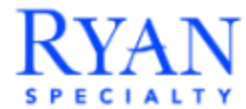

Once approved, BenefitEd will coordinate with HR to include the reimbursement in your next available paycheck.